# AD\ANTECH Enabling an Intelligent Planet

# **Advantech AE Technical Sharing Documentation**

| Date     | 2018/06/15                                                       | SR#        | 1-3472245774 |  |  |  |
|----------|------------------------------------------------------------------|------------|--------------|--|--|--|
| Category | ■FAQ □ SOP                                                       | Related OS | Win CE 7     |  |  |  |
| Abstract | How to open PCM-24DxRx COM port under WinCE 7 base on UNO-1372G. |            |              |  |  |  |
| Keyword  | WinCE, loopback                                                  |            |              |  |  |  |
| Related  | UNO-1372G, PCM-24DxRx                                            |            |              |  |  |  |
| Product  |                                                                  |            |              |  |  |  |

#### Problem Description:

How to open PCM-24DxRx COM port under WinCE base on UNO-1372G. (Image version: V4.02 Build 106)

### ■ <u>Solution - Step by Step</u>:

#### Step1

Set the loopback tool to the idoor COM port. If you don't have the tool, you can make Short circuit of the Tx and Rx for test RS-232. Pin define you can check the reference section.

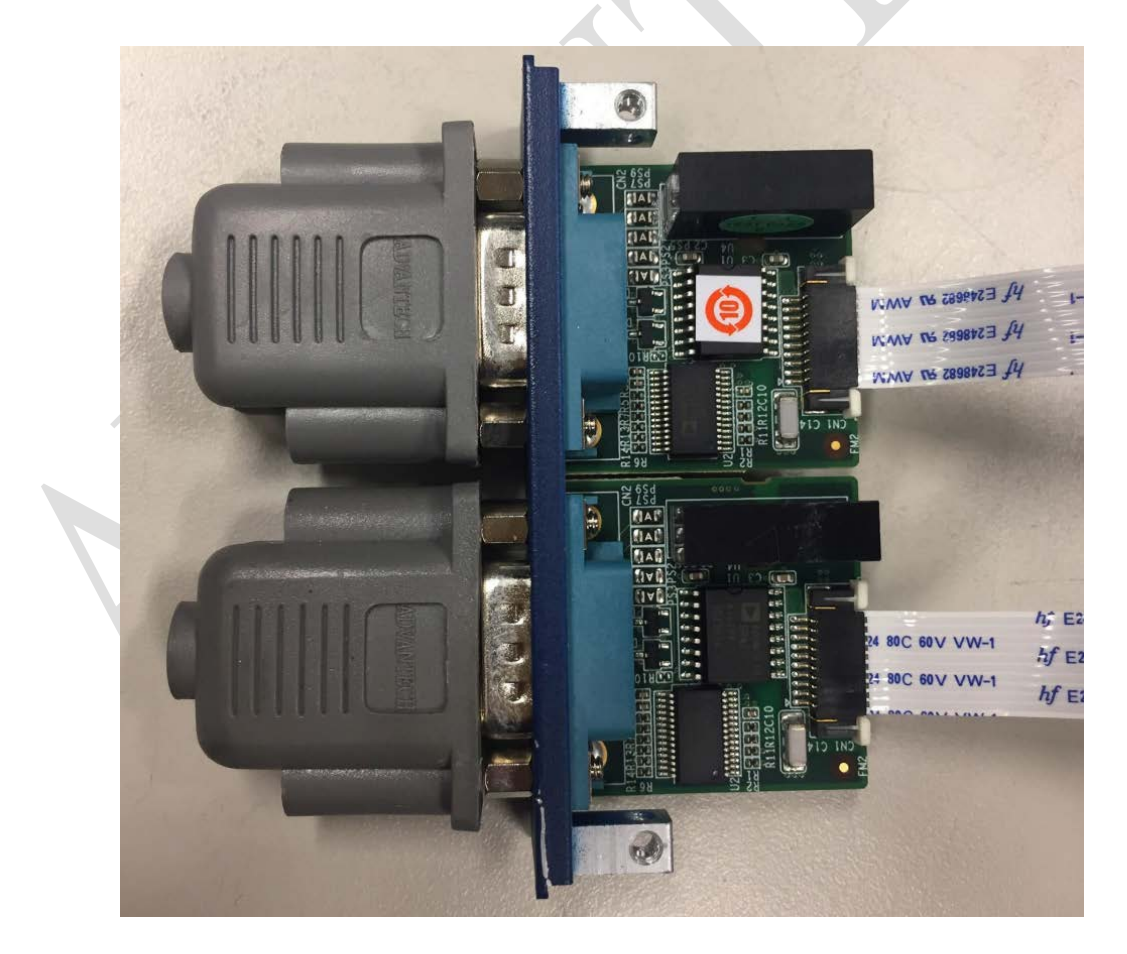

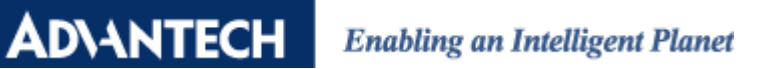

# Step2

Left click "Start->RUN" to open the utility for test loopback.

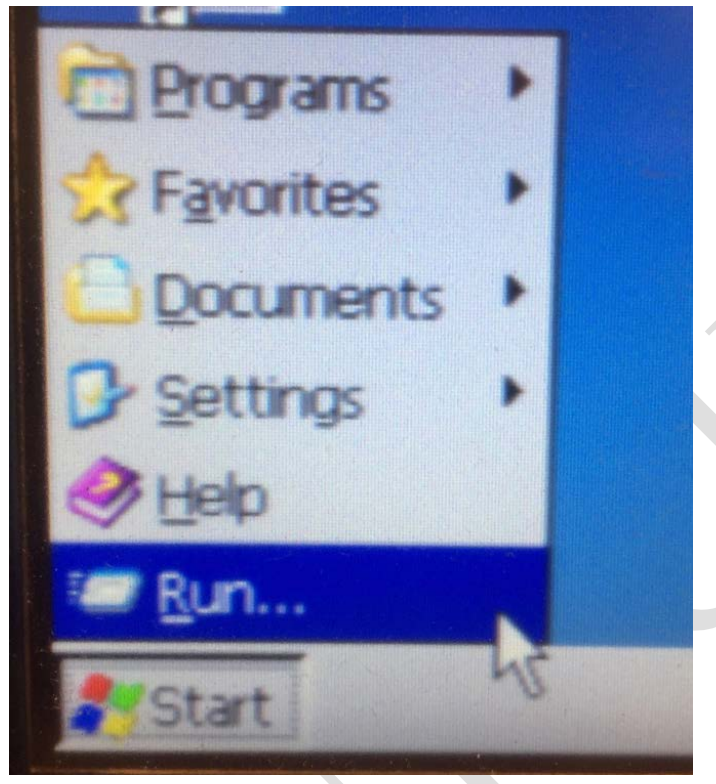

### Step3

Enter "tty com6:" to open the first comport of idoor. Click "OK". Reminder: According to UNO-1372G the built-in comport is "COM1 COM2" and idoor start from COM6, and so on.

| Run   | ×                                                                                    |  |  |  |  |  |  |  |
|-------|--------------------------------------------------------------------------------------|--|--|--|--|--|--|--|
|       | 7 Type the name of a program, folder, or document, and Windows will open it for you. |  |  |  |  |  |  |  |
| Open: | tty com6:                                                                            |  |  |  |  |  |  |  |
|       | OK Cancel Browse                                                                     |  |  |  |  |  |  |  |

# ADVANTECH Enabling an Intelligent Planet

### Step4

When you see the window below, you can enter anything from the keyboard. If the COM port is working, it will appear as input from the keyboard.

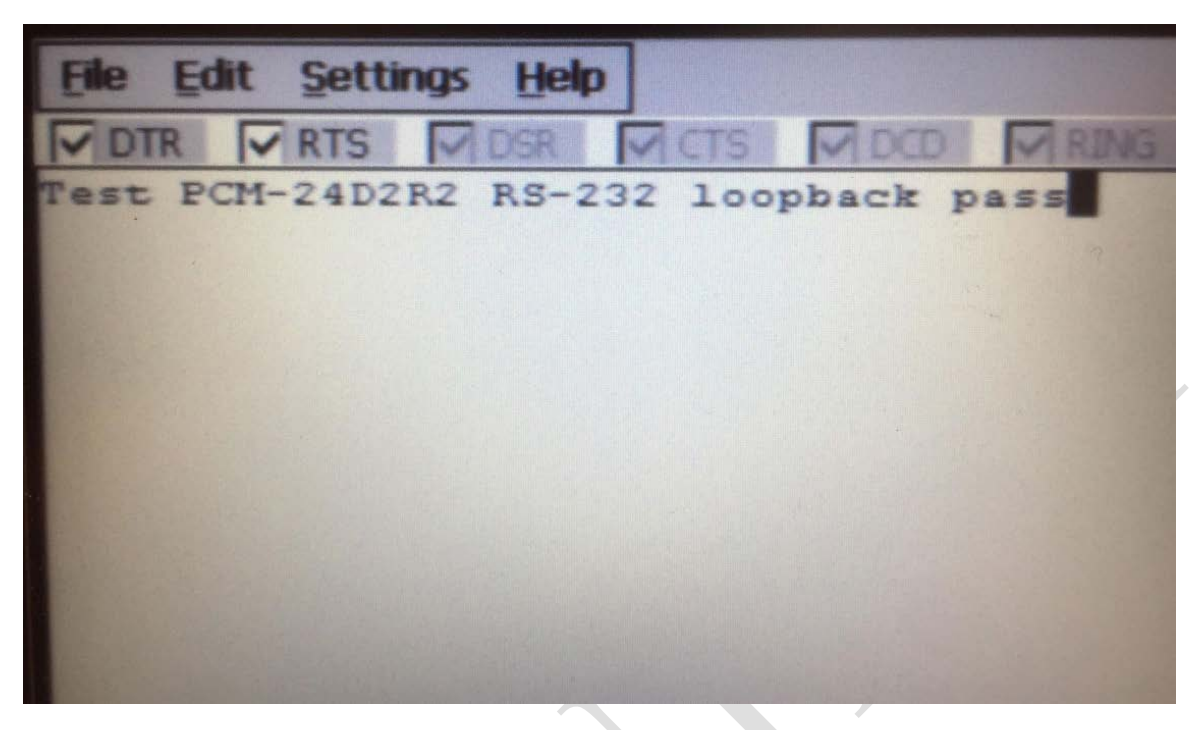

### Step5

When you test the loopback, you can see the LEDs (Tx, Rx) are flashing.

Tx: Transmit Data Rx: Receive Data

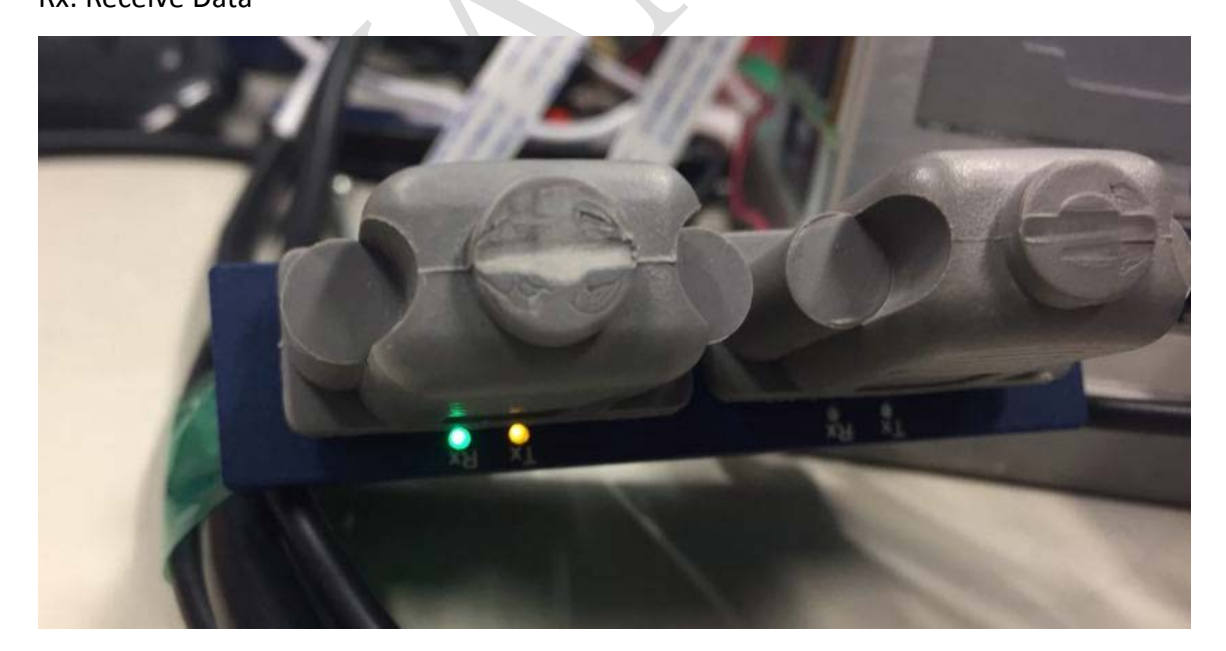

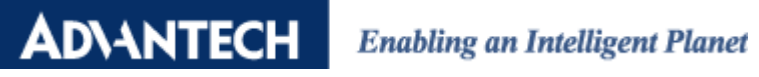

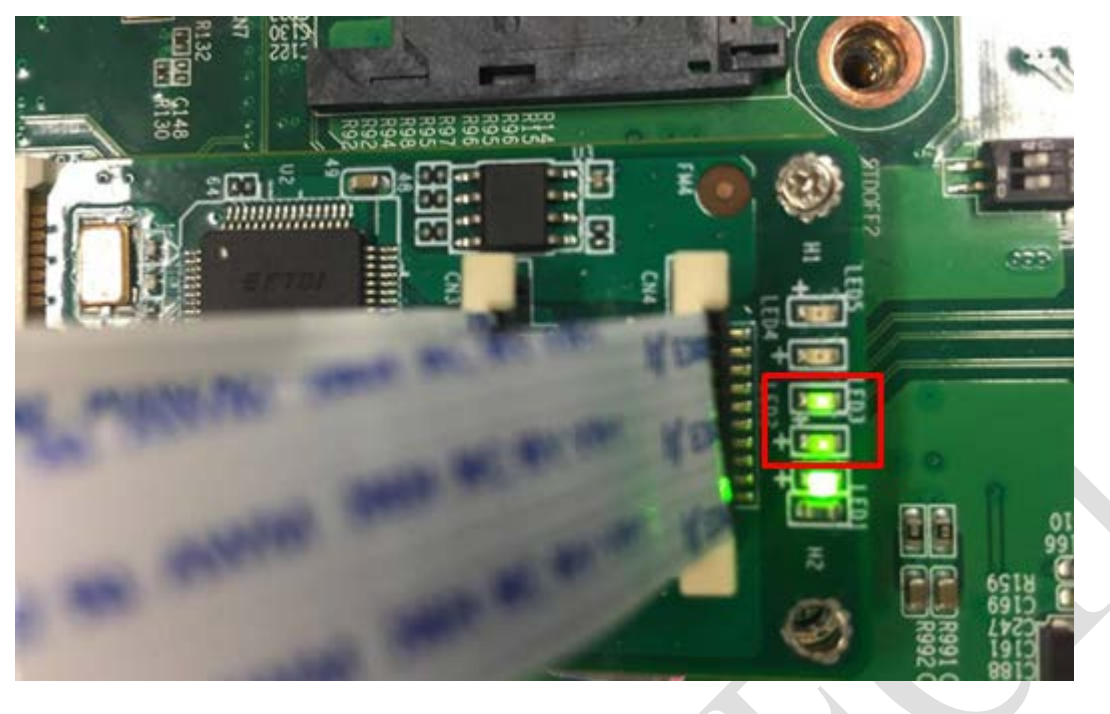

# **Reference:**

| PCM-24D2R2 Male DB9 |        | PCM-24D2R4 Male DB9 |        |        |
|---------------------|--------|---------------------|--------|--------|
| PIN                 | RS-232 | PIN                 | RS-422 | RS-485 |
| 1                   | DCD    | 1                   | Tx-    | Data-  |
| 2                   | RxD    | 2                   | Tx+    | Data+  |
| 3                   | TxD    | 3                   | Rx+    | -      |
| 4                   | DTR    | 4                   | Rx-    | -      |
| 5                   | GND    | 5                   | GND    | GND    |
| 6                   | DSR    | 6                   | RTS-   | -      |
| 7                   | RTS    | 7                   | RTS+   | -      |
| 8                   | CTS    | 8                   | CTS+   | -      |
| 9                   | RI     | 9                   | CTS-   | -      |

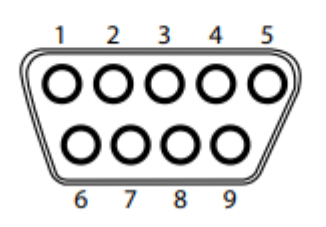